# OCHIPKIN

### Streaming Architecture for Control Networks Ethernet Driver FS-8705-102

**Chipkin - Enabling Integration** 

salesgroup1@chipkin.com

Tel: +1 866 383 1657 © 2021 CHIPKIN AUTOMATION SYSTEMS

Driver Version: 0.0.1 Document Revision: 2

#### **TABLE OF CONTENTS**

| 1 | SACN       | SACN DESCRIPTION       |                                                             |        |  |  |
|---|------------|------------------------|-------------------------------------------------------------|--------|--|--|
| 2 | CONI       | CONNECTION DESCRIPTION |                                                             |        |  |  |
| 3 | SACN       |                        |                                                             |        |  |  |
| Ū | 2.4        |                        |                                                             |        |  |  |
|   | 3.1        | CREA                   |                                                             | 5      |  |  |
|   | 3.Z        | CREA                   |                                                             | ט<br>ד |  |  |
|   | 5.5<br>2.4 | CREA                   |                                                             | /      |  |  |
|   | 3.4<br>3.5 | BESET                  | NG THE SERVER CONFIGURATION                                 | ة<br>م |  |  |
| _ | 5.5        |                        |                                                             |        |  |  |
| 4 | SACN       | N TES                  | T TOOLS                                                     | 9      |  |  |
|   | 4.1        | SACN                   | NVIEW                                                       | 9      |  |  |
| 5 | LICEN      | NSE                    |                                                             | 10     |  |  |
|   | 5.1        | How                    | / TO GENERATE A PRE-KEY                                     | 10     |  |  |
|   | 5.2        | How                    | / TO ACTIVATE A PRODUCT KEY                                 | 11     |  |  |
| 6 | FIRM       | IWAR                   | RE                                                          | 12     |  |  |
|   | 6.1        | Uplo                   | DADING THE SACN FIRMWARE                                    | 12     |  |  |
|   | 6.2        | How                    | / TO DOWNGRADE A SECURE QUICKSERVER TO INSECURE QUICKSERVER | 12     |  |  |
| 7 | IMPC       | ORTIN                  | NG AND EXPORTING CONFIGURATIONS                             | 13     |  |  |
|   | 7.1        | How                    | TO EXPORT THE CONFIGURATION                                 | 13     |  |  |
|   | 7.2        | How                    | / TO IMPORT THE CONFIGURATION                               | 13     |  |  |
|   | 7.3        | How                    | TO IMPORT A PE CONFIGURATION                                | 14     |  |  |
| 8 | REVIS      | SION                   | HISTORY                                                     | 15     |  |  |
| A | PPENDIX    | ά.                     | TROUBLESHOOTING                                             | 16     |  |  |
|   | Appendi    | x A.1                  | Debugging a SACN connection                                 | 16     |  |  |
|   | Appendix   | x A.2                  | Using sACNView for Testing a SACN Server                    | 16     |  |  |
|   | Appendix   | x A.3                  | Testing Fieldserver as a SACN Passive Server                | 20     |  |  |
| A | PPENDIX    | В.                     | EXAMPLE CONFIGURATION                                       | 21     |  |  |
| A | PPENDIX    | с.                     | MARKETING                                                   | 24     |  |  |
|   | Appendi    | x C.1                  | Case Study                                                  | 24     |  |  |
|   | Appendix   | x C.2                  | Keyword                                                     | 24     |  |  |
| A | PPENDIX    | D.                     | GLOSSARY OF TERMS                                           | 25     |  |  |

#### **1** SACN Description

The SACN Driver allows the FieldServer to transfer data from devices over Ethernet using the SACN protocol. The SACN Driver uses UDP. The default port is 5568 and is configurable.

The driver was developed for the streaming Architecture for Control Networks (SACN) protocol. SACN is the common name for the ANSI E1.31-2016 standard and is used to transmit zero start code DMX data over a network in a way that is compatible with the full ACN standard, ANSI E1.17-2010.

The FieldServer emulates a passive Server, listening on the SACN network. When configured, the FieldServer listens for SACN messages containing DMX slot data. This data is stored on the FieldServer to be mapped to other protocols or simply to be viewed.

The information that follows describes how to expand upon the factory defaults provided in the configuration files included with the FieldServer.

#### 2 **Connection Description**

This block diagram lists common network connections that can monitor SACN data using other protocols like Modbus® RTU/TCP, BACnet<sup>®</sup> and HTTP.

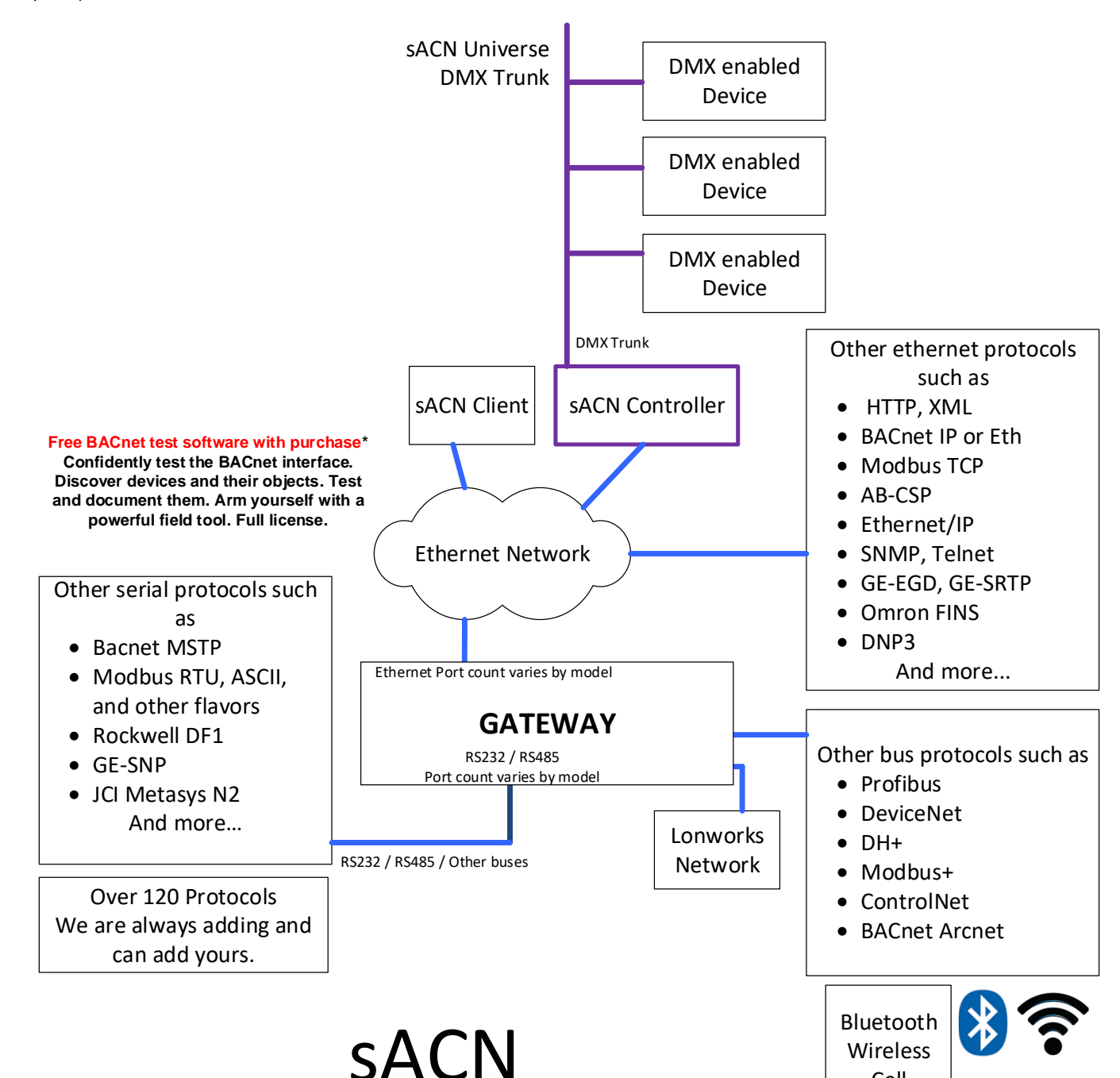

Cell

## **Streaming Architecture** for Control Networks

#### **3** SACN Configuration

To configure the SACN driver, from the home page, visit the following link: <u>http://{IP\_ADDRESS}/sacnDriver/ui/</u>

To configure the FieldServer, follow the instructions below to add a Connection (information on how to setup the passive server), Nodes (SACN universes), and finally Tasks (the data to extract from the DMX slot data).

#### 3.1 Create Connection

To set up the FieldServer as a passive SACN server, first create a connection. The connection contains information about how to setup the server, like what port to listen to for SACN packets.

| Connections       |      |            |      |         |
|-------------------|------|------------|------|---------|
| Name              | Туре | Parameters | Port | Actions |
| Create Connection |      |            |      |         |

- 1. Click on the "Create Connection" button to open the Create Connection form.
- 2. Fill out the fields in the form. The fields are as follows:

| COLUMN TITLE     | FUNCTION                                             | LEGAL VALUES                 |
|------------------|------------------------------------------------------|------------------------------|
| Name             | Name of the server, used internally as an identifier | Text, must be unique         |
| Туре             | The type of connection this is                       | ethernet                     |
| Parameters: Port | The physical port on the FieldServer to use          | n1                           |
| Port             | The UDP listening port for the SACN passive server   | 5568, any available UDP port |

\* Bolded values are defaults

3. Click the "Save" button to add the connection.

If successful, the new entry will be populated in the Connections table:

| Connections       |          |                  |      |             |
|-------------------|----------|------------------|------|-------------|
| Name              | Туре     | Parameters       | Port | Actions     |
| sacnServer        | Ethernet | { "port": "n1" } | 5568 | Edit Delete |
| Create Connection |          |                  |      |             |

\*Note\*: Only one server connection can exist. If multiple connections are created, only the first one will be used.

#### 3.2 Create Node

Follow the instructions below universes for the SACN server to monitor.

| Nodes       |            |          |         |
|-------------|------------|----------|---------|
| Name        | Connection | Universe | Actions |
| Create Node |            |          |         |

- 1. Click on the "Create Node" button to open the Create Node form.
- 2. Fill out the fields in the form. The fields are as follows:

| COLUMN TITLE | FUNCTION                                     | LEGAL VALUES                                                                |
|--------------|----------------------------------------------|-----------------------------------------------------------------------------|
| Name         | The name of the universe                     | Text, must be unique                                                        |
| Connection   | The name of the server to add this universe. | Text (Use the name of the<br>Connection created in the<br>previous section) |
| Universe     | The SACN universe to monitor                 | 1-256                                                                       |

3. Click on the "Save" button to add the node.

If successful, the new entry will be populated in the Nodes table:

| Nodes       |            |          |             |
|-------------|------------|----------|-------------|
| Name        | Connection | Universe | Actions     |
| Universe1   | sacnServer | 1        | Edit Delete |
| Create Node |            |          |             |

Repeat the above steps to add additional universes.

#### 3.3 Create Task

Create tasks to add DMX slots to monitor

| Tasks       |      |             |             |         |
|-------------|------|-------------|-------------|---------|
| Name        | Node | Data Broker | Slot Offset | Actions |
| Create Task |      |             |             |         |

- 1. Click on the "Create Task" button to open the Create Task form.
- 2. Fill out the fields in the form. The fields are as follows:

| COLUMN TITLE      | FUNCTION                                                     | LEGAL VALUES                                                  |
|-------------------|--------------------------------------------------------------|---------------------------------------------------------------|
| Name              | The name of the variable to add.                             | Text, must be unique                                          |
| Node              | The node that this variable belongs to.                      | Text (Use the name of a node created in the previous section) |
| DataBroker: Name  | The data array in the protocol engine to retrieve the value. | One of the Data Array names                                   |
| DataBroker: Start | The starting offset in the array to retrieve the value       | 0 to ("Data_Array_length" - 1)                                |
| SlotOffset        | The offset in the slot data that this data point represents  | 1-512                                                         |

3. Click the "Save" button to add the task.

If successful, the new entry will be populated in the Tasks table:

| Tasks               |           |             |             |             |
|---------------------|-----------|-------------|-------------|-------------|
| Name                | Node      | Data Broker | Slot Offset | Actions     |
| OfficeCeilingLight1 | Universe1 | PE:DA_AI:1  | 1           | Edit Delete |
| OfficeCeilingLight2 | Universe1 | PE:DA_AI:2  | 2           | Edit Delete |
| CornerLight_R       | Universe1 | PE:DA_AI:3  | 3           | Edit Delete |
| CornerLight_G       | Universe1 | PE:DA_AI:4  | 4           | Edit Delete |
| CornerLight_B       | Universe1 | PE:DA_AI:5  | 5           | Edit Delete |
| Create Task         |           |             |             |             |

Repeat the above steps to add additional variables.

#### 3.4 Saving the Server Configuration

When the configuration is complete, click on the "Save Configuration" button to save all of the updates and changes. For the configuration to take effect, reboot the system.

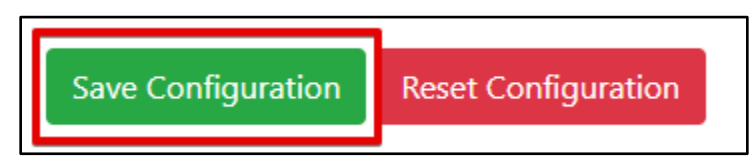

#### 3.5 Resetting the Server Configuration

To clear the configuration and start over, click the "Reset Configuration" button. Then follow the instructions in the sections above to create new connections, nodes, and tasks.

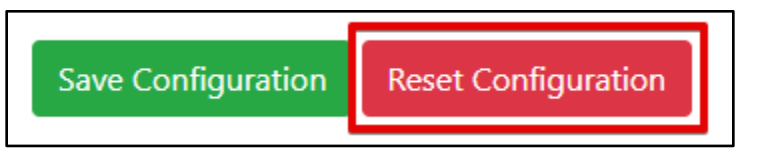

#### 4 SACN Test Tools

A list of SACN testing tools that you can use to test the functionality of your system.

#### 4.1 sACNView

sACNView is a tool for viewing, monitoring and testing the ANSI/ESTA E1.17 protocol, informally known as "Streaming ACN".

https://sacnview.org/

#### 5 License

Some drivers such as SACN require a license product key. To generate this license product key a pre-key from the hardware is required.

#### 5.1 How to generate a pre-key

- 1. Goto the license page <a href="http://{IP\_ADDRESS}/chipkinLicenseDriver/ui/">http://{IP\_ADDRESS</a>
- 2. Click the Get Pre-Key button.

The License Driver allows you to do the following

- · Download a prekey to request a product key
- Upload a product key
- View the current enabled drivers

Click the Get Prekey button to download the prekey file

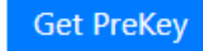

A pre-key.txt file will be created and downloaded to your system. Send this pre-key.txt and your Job number (FSE1234) to Chipkin support.

#### 5.2 How to activate a product key

Chipkin support can generate a license product key from the hardware pre-key. The product key will be sent as a text file via email.

- 1. Goto the license page <a href="http://lp-ADDRESS/chipkinLicenseDriver/ui/">http://lp-ADDRESS/chipkinLicenseDriver/ui/</a>
- 2. Click "Browse" button and select the productkey-XXXXX.txt file provided to you by Chipkin Support.
- 3. Click the "Upload Product Key" button and wait for the product key to finish uploading.

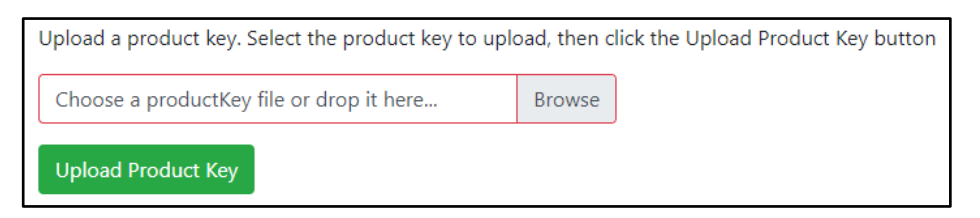

The list of enabled product codes can be viewed in the "Enabled Product Codes" list.

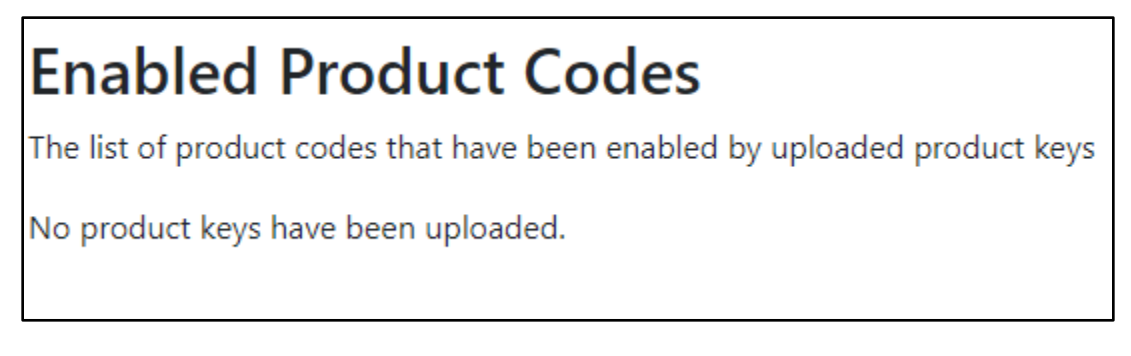

#### 6 Firmware

#### 6.1 Uploading the SACN Firmware

The SACN firmware does not come in the DCC000 default firmware from MSA-Safety. A custom firmware image needs to be loaded to enable the SACN driver.

The Quickserver must be in insecure mode before it will accept the SACN firmware. Follow the instructions in "How to downgrade a secure quickserver to insecure quickserver" section to downgrade the secure quickserver to insecure quickserver.

Once the quickserver is in insecure mode you can update the firmware through the FSGui using the SACN firmware.

#### 6.2 How to downgrade a secure quickserver to insecure quickserver

The SACN driver firmware can not be loaded onto a secure quickserver, only an insecure quickserver. To downgrade a secure quickserver to insecure quickserver follow these instructions.

- 1. Download secure-to-insecure quickserver firmware image <u>https://s.chipkin.com/files/uploads/2020/nov/secure-to-insecure\_Chipkin-B0017-1.0.0-beta-armv7.simg</u>
- 2. Use the Fieldserver toolbox to discover your Quickserver <u>https://www.sierramonitor.com/content/fieldserver-toolbox-0</u>
- Browse to the FSGui firmware update page <a href="http://{IPADDRESS}/htm/fsgui.htm#20\_OID">http://{IPADDRESS}/htm/fsgui.htm#20\_OID</a> Setup => File Transfer, then click the Firmware tab on the right.
- 4. Click the "Choose File" button and select the secure-to-insecure quickserver firmware image "secure-to-insecure\_Chipkin-B0017-1.0.0-beta-armv7.simg" then click the "Submit" button
- 5. Wait for the firmware to be uploaded. Then click the "System Reboot" button. Note: System Reboot, not System Restart.

The Quickserver should now be in insecure mode.

#### 7 Importing and Exporting Configurations

It is possible to export the current configuration to back it up or simply to make some edits. Users can also import either the entire configuration via a zip file or a PE (Protocol Engine) configuration.

#### 7.1 How to Export the Configuration

- 1. Goto the system configuration page <a href="http://{IP\_ADDRESS}/chipkinConfiguration/ui/">http://{IP\_ADDRESS</a>
- 2. Click the Export Configuration button.

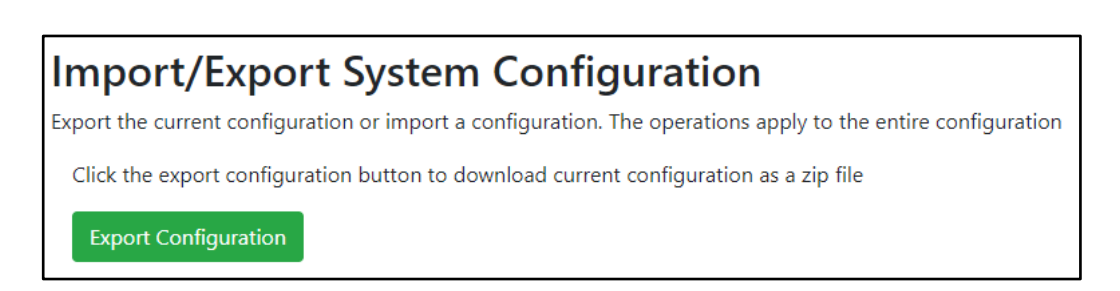

#### 7.2 How to Import the Configuration

The file to import the configuration must be a zip file. The zip file should contain the following folders:

- ae this folder contains any configuration files for the ae configuration
- documents this folder contains any driver specific documents. For example, license product keys, etc.
- pe this folder contains one config.csv file for the pe configuration.

To make sure the folder directory is correct, do an Export first, then extract the files, edit them, then zip them up again.

To import the configuration:

- 1. Goto the system configuration page <a href="http://{IP\_ADDRESS}/chipkinConfiguration/ui/">http://{IP\_ADDRESS</a>
- 2. Click the "Browse" button in the "Import/Export System Configuration" section and select the zip file containing the configuration to import.
- 3. Click the "Import Configuration" button and wait for the configuration to finish importing.
- 4. If successful, a success message will appear prompting a reboot of the Fieldserver for the changes to take effect.

| Import/Export System Configuration                                                                           |  |  |  |  |
|----------------------------------------------------------------------------------------------------|--|--|--|--|
| Export the current configuration or import a configuration. The operations apply to the entire configuration |  |  |  |  |
| Click the export configuration button to download current configuration as a zip file                        |  |  |  |  |
| Export Configuration                                                                                         |  |  |  |  |
| Import a configuration zip file. Select the file to import, then click the Import Configuration              |  |  |  |  |
| Choose a configuration zip file or drop it here Browse                                                       |  |  |  |  |
| Import Configuration                                                                                         |  |  |  |  |

#### 7.3 How to Import a PE Configuration

It is possible to import a PE (Protocol Engine) configuration separately. To import a PE configuration:

- 1. Goto the system configuration page <a href="http://{IP\_ADDRESS}/chipkinConfiguration/ui/">http://{IP\_ADDRESS</a>/chipkinConfiguration/ui/</a>
- 2. Click the "Browse" button in the "Import Specific Configuration" section and select the csv file containing the pe configuration to import.
- 3. Click the "Import PE Configuration" button and wait for the configuration to finish importing.
- 4. If successful, a success message will appear prompting a reboot of the Fieldserver for the changes to take effect.

| Import Specific Configuration                                                                                            |        |  |  |  |
|----------------------------------------------------------------------------------------------------|--------|--|--|--|
| Use the following control to import a specific portion of the configuration, this includes:<br>• Import PE Configuration |        |  |  |  |
| Import a pe configuration csv file. Select the file to import, then click the Import PE Configuration                    |        |  |  |  |
| Choose a pe config.csv file or drop it here                                                                              | Browse |  |  |  |
| Import PE Configuration                                                                                                  |        |  |  |  |

#### 8 Revision History

This table summarizes the update history for this document. Please contact Chipkin for an updated version of this document if required.

| DATE        | RESP | DOC.<br>REV. | COMMENT                  |
|-------------|------|--------------|--------------------------|
| 25 Nov 2020 | ACF  | 1            | Created initial document |
| 2 June 2021 | YC   | 2            | Updated document format  |
|             |      |              |                          |
|             |      |              |                          |
|             |      |              |                          |
|             |      |              |                          |

#### Appendix A. Troubleshooting

#### Appendix A.1 Debugging a SACN connection

- If the FieldServer is not receiving any SACN data, verify the IP Address and other network settings. SACN clients can send packets either via unicast or multicast.
- If sending by unicast, make sure that the network equipment that the FieldServer is connected to allows the traffic to be received by the FieldServer (i.e. a dumb hub, etc). Use wireshark on a computer connected to the same location as the FieldServer to see if there are any SACN packets. If there are not, that could mean the unicast messages are being routed directly to devices.
- If sending by multicast, make sure that the FieldServer's network settings are setup to be in the multicast range.

#### Appendix A.2 Using sACNView for Testing a SACN Server

Follow the steps in this section to setup the sACNView tool to test a connection to SACN Server (i.e. the FieldServer configured as a passive server).

- 1. Download and install the tool: <a href="https://sacnview.org/">https://sacnview.org/</a>
- 2. In the tool, click on the Transmit button:

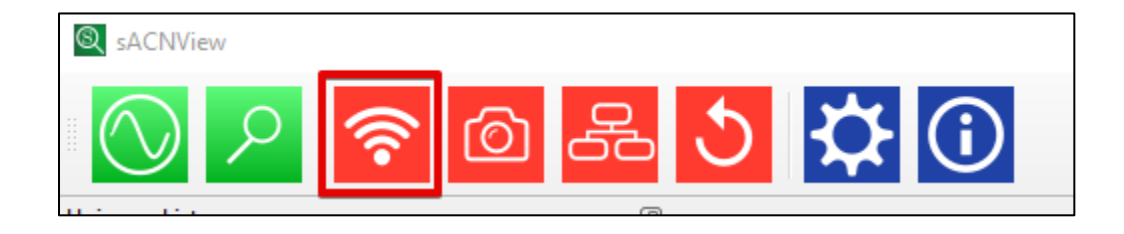

- 3. In the Transmit dialog box, Set the settings as follows:
  - Protocol Version: Ratified
  - Source Name: sACNView
  - Universe: 1 (or another configured universe)
  - Slot Count: 512
  - Priority Mode: Per-Source
  - Priority: 100
  - Mode: Unicast and set the IP Address of the FieldServer or SACN server

| <u></u>                      |       |            |      |  |  |  |  |  |
|------------------------------|-------|------------|------|--|--|--|--|--|
| Source                       |       |            |      |  |  |  |  |  |
| Protocol Version             | n     |            |      |  |  |  |  |  |
| Ratified                     |       |            |      |  |  |  |  |  |
| 🔘 Draft                      |       |            |      |  |  |  |  |  |
| Course Namer                 | -     | Niew       |      |  |  |  |  |  |
| Source Name:                 | SACIN | wew        | - 11 |  |  |  |  |  |
| Universe:                    | -     | 1 +        | ·    |  |  |  |  |  |
| Slot Count                   | -     | 512 +      | ,    |  |  |  |  |  |
| Priority Mode:               | Per-S | Source 🔻   |      |  |  |  |  |  |
| Priority:                    | -     | 100 +      | •    |  |  |  |  |  |
| Mode                         |       |            |      |  |  |  |  |  |
|                              | to 23 | 39.255.0.1 |      |  |  |  |  |  |
| Unicast to     192.168.1.100 |       |            |      |  |  |  |  |  |
| Blind-mode                   | data  |            |      |  |  |  |  |  |

4. Click the Start button to begin transmitting data values

| <u> লি</u>                   |        |
|------------------------------|--------|
| Source                       | Faders |
| Protocol Version             | Start  |
| Ratified                     | Star   |
| O Draft                      |        |
| Source Name: sACNView        |        |
| Universe: - 1 +              |        |
| Slot Count – 512 +           |        |
| Priority Mode: Per-Source    |        |
| Priority: - 100 +            |        |
| Mode                         |        |
| O Multicast to 239.255.0.1   |        |
| Unicast to     192.168.1.100 | 1      |
| Blind-mode data              | 0      |
|                              |        |
|                              |        |
|                              |        |
|                              |        |
|                              |        |
|                              |        |
|                              | 13     |
| Start                        | 0      |

5. In the Faders Tab, change the sliding bar of slot 1 (or any other slot that has been configured) to change the value from 0 - 255

| <u>?</u>                                    | Transmit - Universe 1 |              |         |         |         |         |         |         |         |         |         |
|---------------------------------------------|-----------------------|--------------|---------|---------|---------|---------|---------|---------|---------|---------|---------|
| Source                                      | Faders                | Channe       | l Check | Fac     | le Ran  | ge      | Grid    | Contro  | bl      |         |         |
| Protocol Version                            | Start                 |              |         |         |         |         |         |         |         |         | Pr      |
| <ul> <li>Ratified</li> <li>Draft</li> </ul> | Start at              | ::           |         |         |         | -       |         | 1       |         |         | +       |
| Source Name: SACNView                       |                       |              | $\cap$  | $\cap$  | $\cap$  | $\cap$  | $\cap$  | $\cap$  | $\cap$  | $\cap$  | 0       |
| Universe: - 1 +                             |                       |              |         |         |         |         |         |         |         |         |         |
| Slot Count – 512 +                          |                       |              |         |         |         |         |         |         |         |         |         |
| Priority Mode: Per-Source 💌                 |                       |              |         |         |         |         |         |         |         |         |         |
| Priority: - 100 +                           |                       |              |         |         |         |         |         |         |         |         |         |
| Mode                                        | þ                     |              |         |         |         |         |         |         |         |         |         |
| O Multicast to 239.255.0.1                  |                       | ЦЦ           |         | Ц       | Ц       | Ц       | Ц       | Ц       | Ц       | Ц       | Ц       |
| Unicast to     192.168.1.100                | 1                     | 2 3          | 4       | 5       | 6       | 7       | 8       | 9       | 10      | 11      | 12      |
| Blind-mode data                             | 67                    |              | 0       | 0       |         | 0       | 0       | 0       | 0       | 0       | 0       |
|                                             |                       |              |         |         |         |         |         |         |         |         |         |
| Stop                                        | 13<br>0               | 14 15<br>0 0 | 16<br>0 | 17<br>0 | 18<br>0 | 19<br>0 | 20<br>0 | 21<br>0 | 22<br>0 | 23<br>0 | 24<br>0 |

#### Appendix A.3 Testing Fieldserver as a SACN Passive Server

The following instructions are how to confirm that a FieldServer that has been configured as a SACN Passive Server is working correctly.

- 1. Follow the instructions in Appendix A.2 to use sACNView to connect to the FieldServer configured as a SACN Passive Server.
- 2. Access the Data Array page on the FieldServer interface

| Navigation                                                                      | DA_                  | DA_AI            |           |          |          |          |  |  |  |  |
|---------------------------------------------------------------------------------|----------------------|------------------|-----------|----------|----------|----------|--|--|--|--|
| <ul> <li>Configuration loaded from AE</li> <li>About</li> <li>Setup</li> </ul>  | Data Array           |                  |           |          |          |          |  |  |  |  |
| View                                                                            | Data Arr             | ay Attrib        |           |          |          |          |  |  |  |  |
|                                                                                 | Name                 |                  |           |          |          |          |  |  |  |  |
| Data Arrays                                                                     | Data Array Name D    |                  |           |          |          |          |  |  |  |  |
|                                                                                 | Data Format          |                  |           |          |          |          |  |  |  |  |
| DA_AL                                                                           | Length in Items 2    |                  |           |          |          |          |  |  |  |  |
| DA_AI                                                                           | Bytes p              | Bytes per Item 4 |           |          |          |          |  |  |  |  |
| > Nodes                                                                         | Data A               | Data Age 0.1     |           |          |          |          |  |  |  |  |
| <ul> <li>Map Descriptors</li> <li>User Messages</li> <li>Diagnostics</li> </ul> | Display Format Float |                  |           |          |          |          |  |  |  |  |
|                                                                                 | Data Array           |                  |           |          |          |          |  |  |  |  |
|                                                                                 | Offset               | 0                | 1         | 2        | 3        | 4        |  |  |  |  |
|                                                                                 | 0                    | 0.000000         | 0.000000  | 0.000000 | 0.000000 | 0.000000 |  |  |  |  |
|                                                                                 | 10                   | 10.000000        | 11.000000 | 0.000000 | 0.000000 | 0.000000 |  |  |  |  |
|                                                                                 | 20                   | 20.000000        | 21.000000 | 0.000000 | 0.000000 | 0.000000 |  |  |  |  |
|                                                                                 | 30                   | 0.00000          | 0.00000   | 0.00000  | 0.00000  | 0.000000 |  |  |  |  |

- 3. Modify the values in the sACNView for the slots that are mapped in the FieldServer.
- 4. Verify that the values update in the correct Data Array offsets.

{

#### Appendix B. Example Configuration

```
"ae": {
 "sacnDriver": {
    "connections": [
        "name": "Ethernet",
        "type": "ethernet",
        "parameters": {
         "port": "n1"
       },
        "port": 5568
    ],
    "nodes": [
        "connection": "Ethernet",
        "name": "Universe1",
        "universe": 1
      },
        "connection": "Ethernet",
        "name": "Universe2",
        "universe": 2
    ],
    "tasks": [
        "node": "Universe1",
        "name": "CeilingLightRoom1",
        "slotOffset": 1,
        "dataBroker": {
          "pe": {
            "Name": "DA_AI",
```

```
"Start": "1"
},
  "node": "Universe1",
  "name": "CeilingLightRoom2",
  "slotOffset": 2,
  "dataBroker": {
    "pe": {
     "Name": "DA_AI",
     "Start": "2"
},
 "node": "Universe2",
 "name": "HallwayR5",
 "slotOffset": 1,
  "dataBroker": {
    "pe": {
     "Name": "DA_AI",
     "Start": "11"
 "node": "Universe2",
 "name": "StairwellG2",
 "slotOffset": 2,
  "dataBroker": {
    "pe": {
      "Name": "DA_AI",
      "Start": "12"
```

© 2021 CHIPKIN AUTOMATION SYSTEMS

#### FS-8705-102 SACN Ethernet Driver

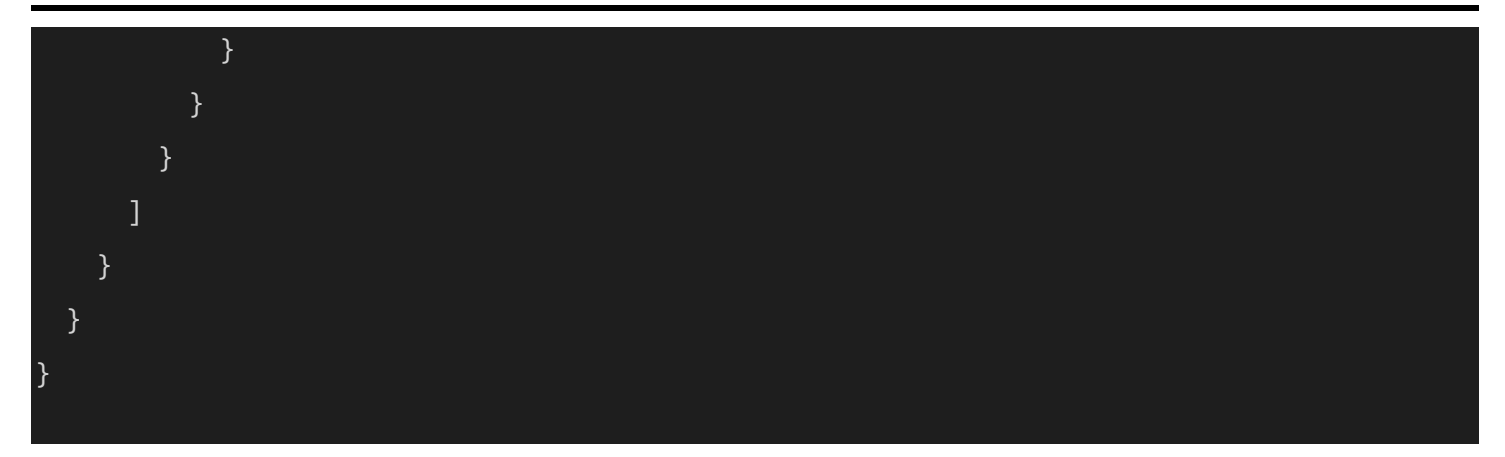

#### Appendix C. Marketing

#### Appendix C.1 Case Study

A series of case studies for sACN can be found here

[ToDo] – Add Case Study or link to Case Studies...

#### Appendix C.2 Keyword

sACN, Streaming-ACN, Streaming Architecture for Control Networks, e.131, ANSI E1.31-2016, DMX, ANSI E1.17-2010

#### Appendix D. Glossary of Terms

- sACN Streaming Architecture for Control Networks
- ACN Architecture for Control Networks: <u>https://en.wikipedia.org/wiki/Architecture\_for\_Control\_Networks</u>
- **DMX** Digital Multiplex, the standard digital communication protocol that is used to remotely control intelligent lighting fixtures.
- UDP User Datagram Protocol